## Bedingte Formatierung in Microsofte Excel 2007

Für Demozweck von M1 bis AC20 begrenztes Arbeitsfeld.

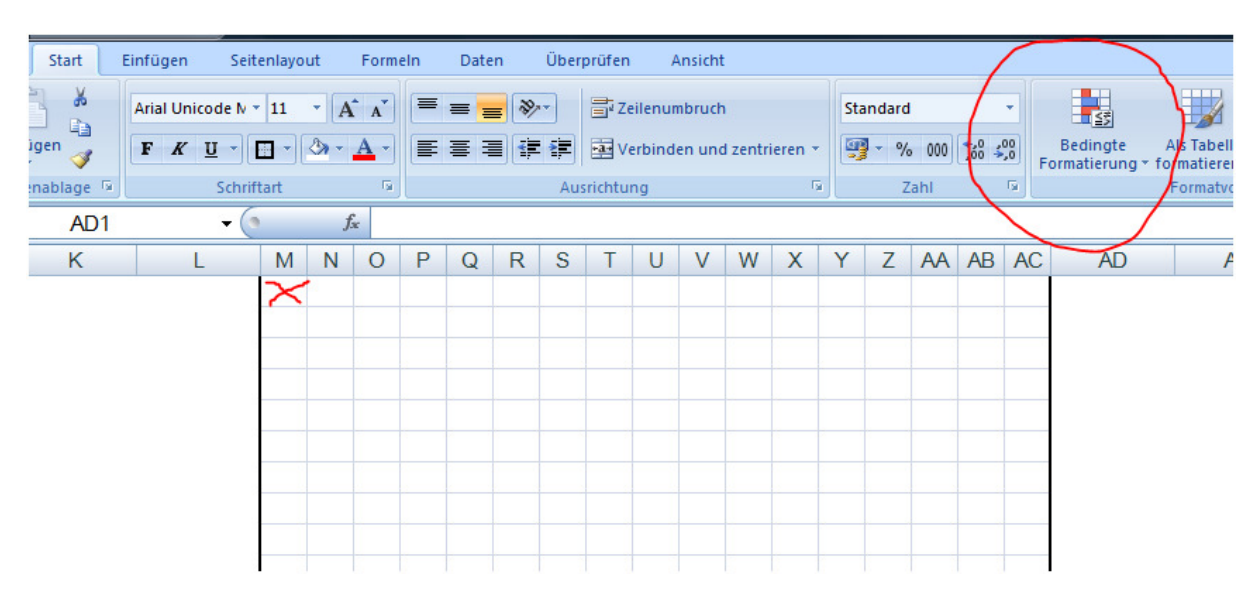

Bedingte Formatierung anklicken und Regeln verwalten anklicken

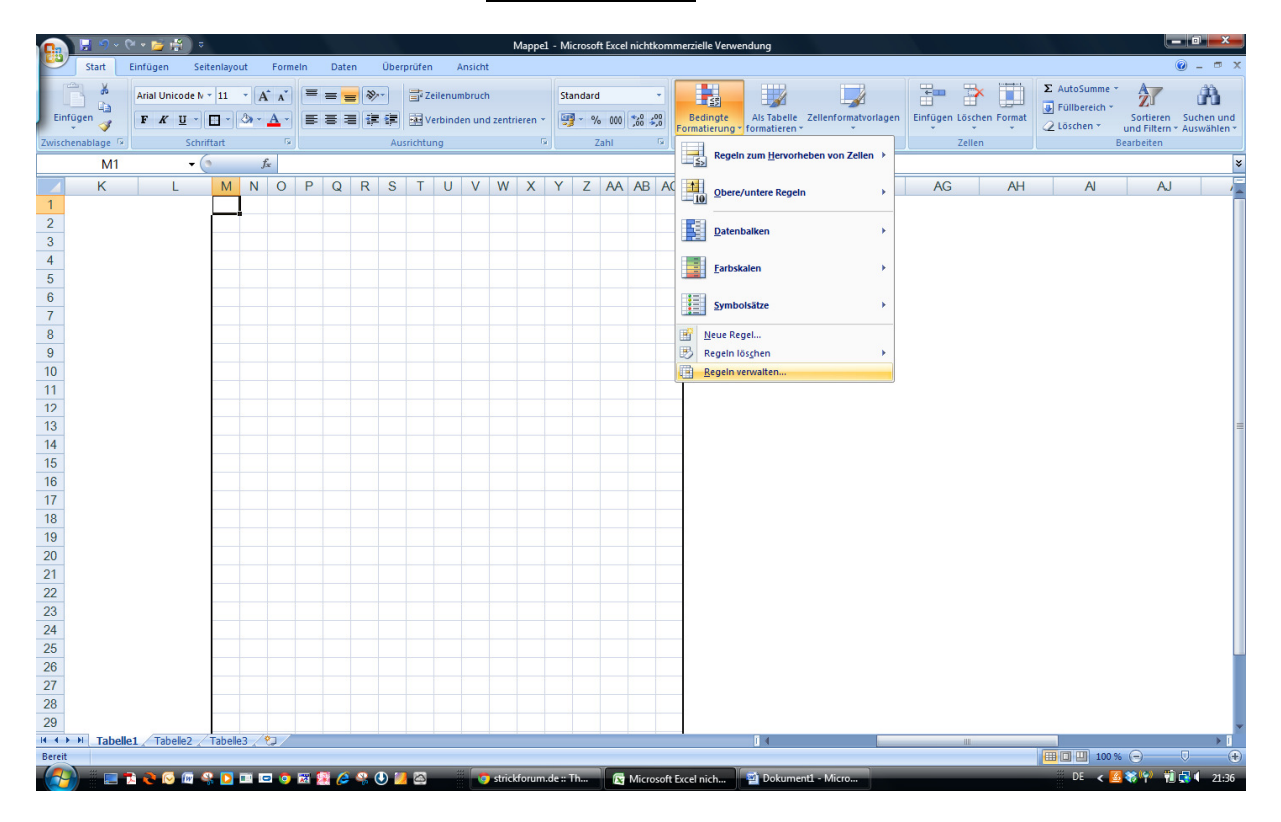

## 1) Nun das Feld Neue Regel anklicken

| Neue Regel Regel bearbeiten Regel löschen Image: Regel not served auf Anhalten   Regel (in angez. Reihenfolge) Format Wird angewendet auf Anhalten | ormatierung <u>s</u> regeln anzeigen fi | ür: Aktuelle Auswahl     |                             |          |
|----------------------------------------------------------------------------------------------------|-----------------------------------------|--------------------------|-----------------------------|----------|
| Regel (in angez. Reihenfolge) Format Wird angewendet auf Anhalten                                                                                  | Neue Regel                              | Regel <u>b</u> earbeiten | 🗙 Regel <u>l</u> öschen 🔒 🗣 |          |
|                                                                                                    | Regel (in angez, Reihenfolge)           | Format                   | Wird angewendet auf         | Anhalten |
|                                                                                                    |                                         |                          |                             |          |
|                                                                                                    |                                         |                          |                             |          |
|                                                                                                    |                                         |                          |                             |          |
|                                                                                                    |                                         |                          |                             |          |
|                                                                                                    |                                         |                          |                             |          |
|                                                                                                    |                                         |                          |                             |          |
|                                                                                                    |                                         |                          |                             |          |

und die markierte Zeile (Nur Zellen formatieren, die enthalten) durch anklicken auswählen. Die Regelbeschreibung so setzen, wie über den kleinen roten Pfeilen zu sehen ist.

Hier also: Bestimmter Text – mit Inhalt – r > das kleine r hab ich für rot genommen.

Es ist egal, ob man das gross oder klein schreibt. Genauso ist es egal ob man das dann in der Zelle gross oder klein schreibt. Ist also nicht "case sensitive".

| Neue Formatierungsregel                                                                                              |                      | 8 X          |
|----------------------------------------------------------------------------------------------------|----------------------|--------------|
| Regeltyp auswählen:                                                                                                  |                      |              |
| Alle Zellen basierend auf ihrer                                                                                      | Werten formatieren   |              |
| Nur Zellen formatieren, die er                                                                                       | ithalten             |              |
| Nur obere oder untere Werte                                                                                          | formatieren          |              |
| ► Nur Werte über oder unter de                                                                                       | m Durchschnitt forma | atieren      |
| ► Nur eindeutige oder doppelte                                                                                       | Werte formatieren    |              |
| ▶ Formel zur Ermittlung der zu f                                                                                     | ormatierenden Zellen | verwenden    |
| Regelbeschreibung bearbeiten:<br><u>Nur Zellen formatieren mit:</u><br>Bestimmter Text mit Ir<br>Vorschau: Kein Form | halt 💽 rl            | Eormatieren  |
|                                                                                                    |                      | OK Abbrechen |

## 2) Formatierung festlegen – die Farbauswahl

Dann auf Formatieren klicken.

| Zahlen Schrift Rahmen Ausfüllen |                        |
|---------------------------------|------------------------|
| Hintergrund <u>f</u> arbe:      | Musterf <u>a</u> rbe:  |
| Keine Farbe                     | Automatisch 💌          |
|                                 | M <u>u</u> sterformat: |
|                                 | •                      |
|                                 |                        |
|                                 |                        |
|                                 |                        |
|                                 |                        |
|                                 |                        |
| Fülleffekte Weitere Farben      |                        |
|                                 |                        |
|                                 |                        |
| Beispiel                        |                        |
|                                 |                        |
|                                 |                        |
|                                 | Inhalte löschen        |
|                                 | Thirdite lost left     |

Den Reiter Ausfüllen anklicken, Farbe auswählen und auf OK

Bild geht dann wieder ins vorige Bild und zeigt, was man ausgewählt hat. Falls die Farbe nicht passt, einfach wieder über Formatieren in die Farbauswahl gehen.

| Neue Formatierungsregel                                        |
|----------------------------------------------------------------|
| Regeltyp auswählen:                                            |
| Alle Zellen basierend auf ihren Werten formatieren             |
| Nur Zellen formatieren, die enthalten                          |
| ► Nur obere oder untere Werte formatieren                      |
| ► Nur Werte über oder unter dem Durchschnitt formatieren       |
| ► Nur eindeutige oder doppelte Werte formatieren               |
| ► Formel zur Ermittlung der zu formatierenden Zellen verwenden |
| Regelbeschreibung bearbeiten:                                  |
| Bestimmter Text 💌 mit Inhalt 💌 r                               |
| Vorschau: AaBbCcYyZz Eormatieren                               |
| OK Abbrechen                                                   |

Ansonsten auf OK klicken und man befindet sich hier wieder:

| V | W | Х                                                            | Y        | Ζ      | AA      | AB      | AC     | AD                 | AE           | AF     | AG     |           | A |  |  |
|---|---|--------------------------------------------------------------|----------|--------|---------|---------|--------|--------------------|--------------|--------|--------|-----------|---|--|--|
|   | - | Manage                                                       | er für R | legeln | zur be  | dingte  | en For | matierung          |              |        |        | <u> </u>  |   |  |  |
|   |   | Format                                                       | ierungs  | regeln | anzeige | en für: | Aktu   | uelle Auswahl      |              |        |        |           |   |  |  |
|   | _ |                                                              | Neue     | Regel. | )       |         | Regel  | <u>b</u> earbeiten | 🗙 Regel lösd | nen 🔒  |        |           |   |  |  |
|   |   | Regel (in angez. Reihenfolge) Format Wird angewendet auf Anh |          |        |         |         |        |                    |              |        |        |           |   |  |  |
|   |   | z                                                            | ellwert  | enthäl | t Y     |         | Aal    | BbCcYyZz           | =\$M\$1      |        |        |           |   |  |  |
|   |   |                                                              |          |        |         |         |        |                    |              |        |        |           |   |  |  |
|   |   | L                                                            |          |        |         |         |        |                    |              |        |        |           |   |  |  |
|   | _ | L                                                            |          |        |         |         |        |                    |              |        |        |           |   |  |  |
|   | - |                                                              |          |        |         |         |        |                    |              |        |        |           |   |  |  |
|   |   |                                                              |          |        |         |         |        |                    |              |        |        | -         | - |  |  |
|   |   |                                                              |          |        |         |         |        |                    | OK           | Abbred | then Ü | bernehmen |   |  |  |
|   |   | -                                                            | -        | -      |         | _       | _      |                    |              |        |        |           |   |  |  |

Für eine weitere Farbe wieder auf Neue Regel klicken und die Auswahl ab Schritt 1 wiederholen.

| Reg | gel (in ange | - 1       |          |        |         |                    |    |         |  |  |
|-----|--------------|-----------|----------|--------|---------|--------------------|----|---------|--|--|
|     |              | z. Rein   | enfolge) | Format |         | Wird angewendet au | ıf | Anhalte |  |  |
|     | Zellwert e   | enthält ' | Ъ'       | AaB    | bCcYyZz | =\$M\$1            | Ē  | s -     |  |  |
|     | Zellwerte    | enthält ' | 'g'      | AaB    | bCcYyZz | =\$M\$1            | E  |         |  |  |
| -   | Zellwerte    | enthält ' | Y        | AaB    | bCcYyZz | =\$M\$1            |    |         |  |  |

Im obigen Bild sind jetzt noch zwei weitere Regeln hinzugefügt worden. Wie man sieht, rutscht die allererste Regel nach unten. Ist aber völlig egal J

## 3) Gültigkeitsbereich

So, nun haben wir alle Werte für die Farben festgelegt. Jetzt müssen wir Excel noch mitteilen, von wo bis wo die Werte denn ihre Gültigkeit haben.

Die untere Zeile sagt aus:

| Steht in der Zelle ein b. da  | nn wird die Zelle blau | gefüllt - und zwar <b>absolut nur</b> ( | die Ze | elle M1. |
|-------------------------------|------------------------|-----------------------------------------|--------|----------|
| Regel (in angez. Reihenfolge) | Format                 | Wird angewendet auf                     |        | Anhalten |
| Zellwert enthält 'b'          | AaBbCcYyZz             | =\$M\$1                                 |        |          |
|                               |                        |                                         |        |          |

Zelle M1 deshalb, weil sich da gerade der Cursor befand, als wir mit der bedingten Formatierung anfingen.

Aber die bedingte Formatierung soll sich über den Bereich von M1 bis AC20 erstrecken (oder was sonst gewünscht ist).

Dazu das kleine Feld mit dem roten Pfeilchen rechts neben =\$M\$1 anklicken.

|   | М      | Ν       | 0     | Ρ        | Q       | R         | S      | Т     | U | V | W | Х | Y | Ζ | AA | AB | AC | A |
|---|--------|---------|-------|----------|---------|-----------|--------|-------|---|---|---|---|---|---|----|----|----|---|
| Į |        |         |       |          |         |           |        |       |   |   |   |   |   |   |    |    |    |   |
| ſ |        |         |       |          |         |           |        |       |   |   |   |   |   |   |    |    |    |   |
| 4 | lanao  | or für  | Regel | n 70r k  | adina   | iten Ec   | rmatie | anuna | - | - | - | - | _ | _ | _  | -  | 2  | x |
|   | nanag  | jer ful | negei | IT Zur t | Jeaning | Jucii i c | Annaci | inung |   |   |   |   |   |   |    |    |    |   |
|   | =\$M\$ | 51      |       |          |         |           |        |       |   |   |   |   |   |   |    |    |    |   |
| Y |        |         |       |          |         |           |        |       |   |   |   |   |   |   |    |    | _  |   |

Es geht ein sogenannter Manager auf und die Zelle, in der sich der Cursor befindet (hier M1) bekommt einen gestrichelten Fliesrand. Wenn man mit der Maus auf die Zelle M1 geht, ist der Cursor ein grosses, fettes Kreuz (fast wie das auf der Schweizer Flagge. Nur die Farbe stimmt nicht J). Ist hier leider nicht zu sehen, da ich ja das Bild machen musst-

Die linke Maustaste gedrückt halten und über die Felder ziehen, für die die Regel gelten soll. Das ist ein Zwischenbild, damit man den Unterschied erstmal im Kleinen sieht. Der Fliesrand ist immer noch da.

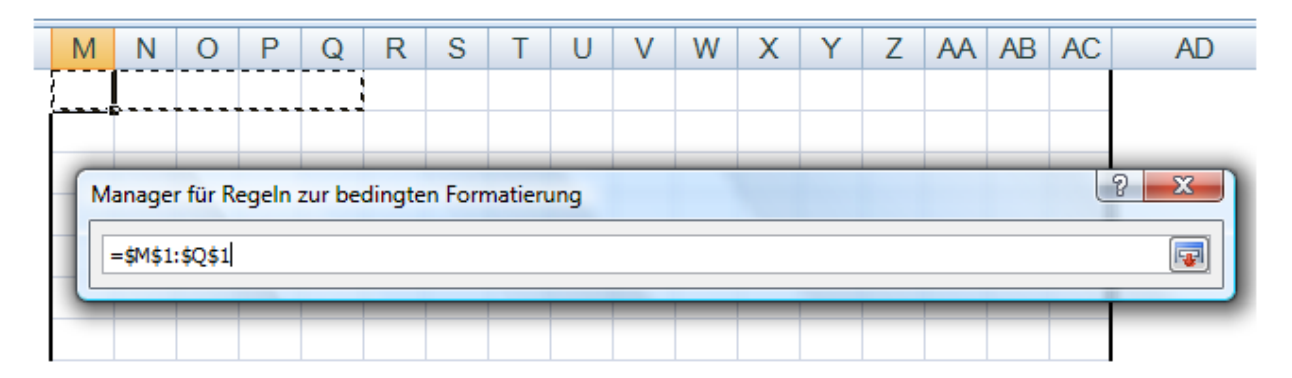

So, hier hab ich mal auf den ausgewählten Bereich aufgezogen, wie man im Textfeld des Managers sehen kann.

| Μ | Ν        | 0               | Ρ       | Q      | R      | S      | Т       | U   | V          | W | X | Y | Ζ | AA | AB | AC                    | AD |
|---|----------|-----------------|---------|--------|--------|--------|---------|-----|------------|---|---|---|---|----|----|-----------------------|----|
|   | <b>[</b> |                 |         |        |        |        |         |     | $\nearrow$ |   |   |   |   |    |    |                       |    |
| - |          |                 |         |        |        |        |         |     |            |   |   |   |   |    |    |                       |    |
|   | lanage   | r für R         | egeln : | zur be | dingte | n Forr | matieru | ung |            |   |   |   |   |    |    |                       |    |
|   | =\$M\$1  | <b>\$AC\$</b> 2 | 0       |        |        |        |         |     |            |   |   |   |   |    |    |                       |    |
|   |          |                 | _       |        |        |        | _       |     |            |   |   |   |   |    |    |                       |    |
|   |          |                 |         |        |        |        |         |     |            |   |   |   |   |    |    |                       |    |
| ļ |          |                 |         |        |        |        |         |     |            |   |   |   |   |    |    |                       |    |
| } |          |                 |         |        |        |        |         |     |            |   |   |   |   |    |    | 840040040040040040040 |    |

Um das nun zu übernehmen, wieder auf das kleine Feld mit dem roten Pfeilchen klicken

Et voila:

| М | Ν        | 0                | Ρ        | Q       | R       | S              | Т        | U     | V | W       | Х                | Y      | Ζ | AA      | AB  | AC |        | AD |
|---|----------|------------------|----------|---------|---------|----------------|----------|-------|---|---------|------------------|--------|---|---------|-----|----|--------|----|
|   |          |                  |          |         |         |                |          |       | 1 | -       |                  |        |   |         |     |    |        |    |
|   |          |                  |          |         |         |                |          |       |   |         |                  |        |   | _       |     |    | _      |    |
| N | lanage   | r für R          | egeln    | zur be  | dingte  | n Forr         | natier   | ung   |   |         |                  |        |   |         |     |    | 8      | x  |
|   | Formatie | erung <u>s</u> r | egeln a  | anzeige | en für: | Aktu           | elle Aus | swahl |   | -       |                  |        |   |         |     |    | -      |    |
|   |          | Neue I           | Regel    |         |         | Regel <u>b</u> | earbei   | ten   |   | XR      | egel <u>l</u> ös | chen   |   | •       | 4   |    |        |    |
|   | Regel (  | (in ange         | ez. Reił | nenfolg | e) F    | ormat          |          |       | 1 | Wird an | igewen           | det au | F |         |     | Ar | halten | -  |
|   | Ze       | lwert e          | enthält  | ъ'      |         | AaE            | 8bCc     | YyZz  |   | =\$M\$1 | \$AC\$2          | 0      |   |         |     |    |        |    |
|   | Ze       | lwert e          | enthält  | 'g'     |         | AaE            | BbCc`    | YyZz  |   | =\$M\$1 |                  |        |   |         |     |    |        |    |
|   | Ze       | llwert           | enthält  | Y       |         | AaE            | 3bCc     | YyZz  |   | =\$M\$1 |                  |        |   |         |     |    |        |    |
|   |          |                  |          |         |         |                |          |       |   |         |                  |        |   |         |     |    |        |    |
| Ш |          |                  |          |         |         |                |          |       |   |         |                  |        |   |         |     |    |        | -  |
| ľ |          |                  |          |         |         |                |          |       |   | ſ       | 0                | <      |   | Abbrech | nen | Üb | ernehm | en |
| L | _        |                  |          |         |         |                |          | _     |   |         |                  |        |   |         |     |    |        |    |

Und das bitte nun auch für die restlichen zwei Regeln machen.

| ormatierung <u>s</u> regeln anzeigen f | ür: Aktuelle Auswahl       |                           |         |          |   |
|----------------------------------------|----------------------------|---------------------------|---------|----------|---|
| Neue Regel                             | 🎲 Regel <u>b</u> earbeiten | 🗙 Regel <u>l</u> öschen 🔒 |         |          |   |
| Regel (in angez. Reihenfolge)          | Format                     | Wird angewendet auf       |         | Anhalten | 1 |
| Zellwert enthält 'b'                   | AaBbCcYyZz                 | =\$M\$1:\$AC\$20          | <b></b> |          |   |
| Zellwert enthält 'g'                   | AaBbCcYyZz                 | =\$M\$1:\$AC\$20          |         |          |   |
| Zellwert enthält 'r'                   | AaBbCcYyZz                 | =\$M\$1:\$AC\$20          |         |          |   |
|                                        |                            |                           |         |          |   |
|                                        |                            |                           |         |          | - |
|                                        |                            |                           |         | <i></i>  | _ |

Wenn man eine Regel nun zeitweise ausschalten will, einfach einen Haken bei Anhalten setzen.

Wenn alles passt, nun noch auf Übernehmen klicken und dann auf OK. Falls man Farbe ändern mag oder noch was hinzufügen, => siehe Einstieg vom Anfang.

Und so kann das ausgefüllt aussehen:

| Μ | Ν   | 0   | Ρ   | Q | R | S | Т | U | V   | W   | Х | Y | Ζ | AA | AB | AC |   | Α |
|---|-----|-----|-----|---|---|---|---|---|-----|-----|---|---|---|----|----|----|---|---|
| r | r   | r   | b   | b | b | b | r | r | r   | r   | r | b | b | b  | b  | b  | b |   |
|   | r 👘 | r 👘 | r 👘 | g | g | g | g | r | r 👘 | r 👘 | g | g | g | g  |    |    |   |   |
| В | R   | G   | G   | R | R | G | G | с | С   | m   | n | b | b | b  |    |    |   |   |
|   |     |     |     |   |   |   |   |   |     |     |   |   |   |    |    |    |   |   |
|   | r   |     |     |   |   |   |   |   |     |     |   |   |   |    |    |    |   |   |
|   |     |     |     |   |   |   |   |   |     |     |   |   |   |    |    |    |   |   |

Das <mark>b</mark> oben rechts steht ausserhalb des Anwendungsbereichs und wird daher nicht blau hinterlegt. Alles was eingefüllt wird, aber nicht in der Formatierung festgelegt wurde, bleibt weiss: wie hier das C M + N

Das gelb markierte <mark>r</mark> , da steht noch der Cursor drin. Wenn der raus bewegt wird, dann greift die bedingte Formatierung und das Feld wird rot.

So, ich hoffe es hilft ein wenig, die Felder mit Farben einfacher zu füllen.

Liebe Grüsse, Andrea

© andrea bolldorf – 10/2012 für das strickforum.de